## Compression d'un fichier .wav à l'aide du magnétophone de Windows XP

Dans Windows XP, vous pouvez compresser un fichier .wav à l'aide du magnétophone de Windows XP.

- Commande : Démarrer, Programmes, Accessoires, Divertissement, Magnétophone.
- Commande : *Fichier, Ouvrir.* Sélectionner le fichier Wav à compresser. Cliquer sur *Ouvrir.*
- Commande : Fichier, Enregistrer sous. Saisir un nom.
- Cliquer sur le bouton *Mo* à moitié caché.

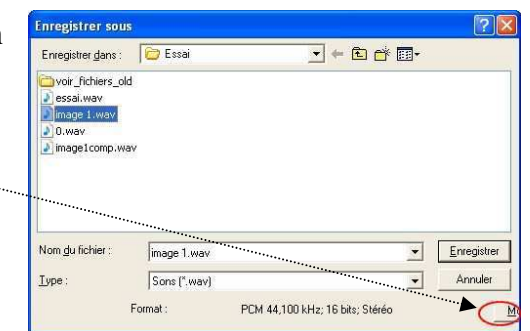

✓ Enregistrer sous...

?×

•

•

^

6 kbits/s

2 kbits/s

1 kbits/s 0 kbits/s

1 kbits/s

Sélection du son

Format ..... MPEG Layer-3

56 kBit/s, 24,000 Hz, Stereo

18 kBit/s, 11,025 Hz, Mono 16 kBit/s, 11,025 Hz, Mono 8 kBit/s, 11,025 Hz, Mono 16 kBit/s, 8,000 Hz, Mono

<u>N</u>om : [sans titre]

Attributs

- Une fenêtre Sélection du son s'affiche.
- Choisir le format *MPEG Layer 3* (en fait le format MP3).
- Sélectionner un *attribut*. Vous pouvez choisir 18 kbit/s, 11,025 Hz, Stereo 2KB/s.
- Cliquer sur OK.
- Cliquer sur Enregistrer.
- Fermer le *Magnétophone*

Remarque : si le son enregistré est vraiment de mauvaise qualité, effacer ce fichier et choisir un attribut de valeur supérieure.